## 学認によるアクセスで日経 BP 記事検索サービスを利用する方法について

- (1) 日経 BP 記事検索サービスに学外のネットワークからアクセスします
- (2) 読みたい記事を選びます
- (3) 認証画面が表示されたら「学認アカウントで利用する」を選択します
- (4) 「所属機関の選択」画面で「武蔵学園」を選んで [選択] をクリックします
- (5) 学内のログイン画面が表示されるので、自分の Musashi-ID とパスワードを入力し
  ます(※Musashi-ID は@以下は不要です)
- (6) 認証されると記事選択画面に戻ります
- (7) 記事を選択すると、PDF が開きます。